# **Radiology Imaging Associates**

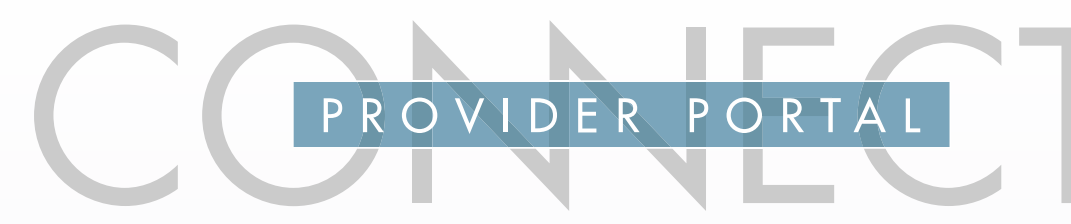

GET REPORTS | VIEW IMAGES | DOWNLOAD IMAGES | ORDER EXAMS | MAKE APPOINTMENTS

## QUICKLY SEE COMPLETED EXAMS AND PENDING ORDERS FROM THE PREVIOUS 90 DAYS.

|                          |                |                     |                      |            |                  | 7 🔍                | ?            | -              |              |       |
|--------------------------|----------------|---------------------|----------------------|------------|------------------|--------------------|--------------|----------------|--------------|-------|
|                          |                |                     |                      | Hor        | me Orde          | ers Search         | Get Help     | Messages       | My Folder    |       |
| Now Showing: Pa          | tionts with co | malated ava         | me from the          | arovious 0 | 0 days by        | all providers      | Cot ac Dofau | It I Poture to | Dofault      |       |
| Completed                | Cebeduled      | In Dree             |                      | dit Taba   | o days by        | an providers.      | Set as Delau | it   Ketuin to | Delaut       |       |
| Completed                | Scheduled      | In Prog             | jress c              | uit Tabs   |                  |                    |              |                |              |       |
| R FILTER BY PATIENT NAME |                | BY TIMEFRAME        |                      |            |                  |                    | Ta BY E      | XAM TYPE       | BY ORDERIN   | NG PI |
| Patient Name             | FILTER         | CLEAR               | Today &<br>Yesterday | 7<br>Days  | 30<br>Days       | 60 90<br>Days Days | None         | e selected 👻   | None selecte | ed 🗸  |
| Patient Name $l_2^n$     |                | Birth Date Sex Type |                      | Туре       | Exam Description |                    |              |                | Date         |       |
| Doe, Ja                  | ison           | 12-25-1             | 991 M                | MR         | MR Ce            | rvical Spine V     | NO           |                | 08-30-2013   |       |
| Doe, Ji                  | m              | 12-26-1             | 992 M                | MR         | MR Kn            | ee WO              |              |                | 08-27-2013   |       |
|                          | hn             | 12-27-1             | D02 M                | MD         | MP Lu            | mhar Coine I       | NO           |                | 09-27-2012   |       |

# FILTER WORKLISTS IN WAYS THAT MAKE SENSE TO YOU.

| CompletedScheduledIn ProgressEdit TabsEXAM STATUSSee exams by status—completed,<br>scheduled, or in progress.                                                         | Ordered Pending Edit Tabs ORDER STATUS See orders by status—ordered or pending.                                                                                                  |
|----------------------------------------------------------------------------------------------------|----------------------------------------------------------------------------------------------------|
| FILTER BY PATIENT NAME<br>Patient Name<br>FILTER CLEAR<br>FILTER BY PATIENT NAME<br>Enter the first or last name to receive<br>a quick-pick list of matching results. | BY ORDERING PROVIDER<br>None selected -<br>FILTER BY ORDERING PROVIDER<br>Filter ordering providers from the<br>display by checking or unchecking<br>them in the drop-down menu. |
| ■ BY EXAM TYPE         None selected →         FILTER BY EXAM TYPE         Click to filter exams by modality type.                                                    | BY TIMEFRAME<br>Today & 7 30 60 00<br>Yesterday Days Days Days<br>FILTER BY TIMEFRAME<br>Click to filter by date timeframes.                                                     |

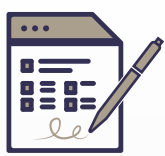

#### **ORDER AND SCHEDULE**

Order and schedule for most types of exams. Track orders by status. Access our appointment book and select available time-slots—in real time-including weekend and evening appointments.

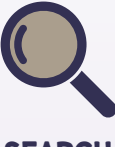

### SEARCH

Search for your patients, or patients belonging to other providers in your practice, using common attributes. You can also search for patients outside your practice.

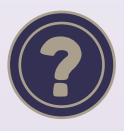

### **GET HELP**

If you need help getting started, solving technical issues, or learning how to use the portal, contact the portal's Web Team.

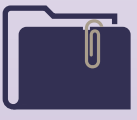

#### **MY FOLDER**

Add exams to custom folders for convenient access in the future. Name your folders in ways that make sense to you to help you organize an exam archive.

radnetconnectfl.com

### VIEW PATIENT'S EXAM HISTORY — PROVIDING ACCESS TO REPORTS AND IMAGES.

# ACCOUNT

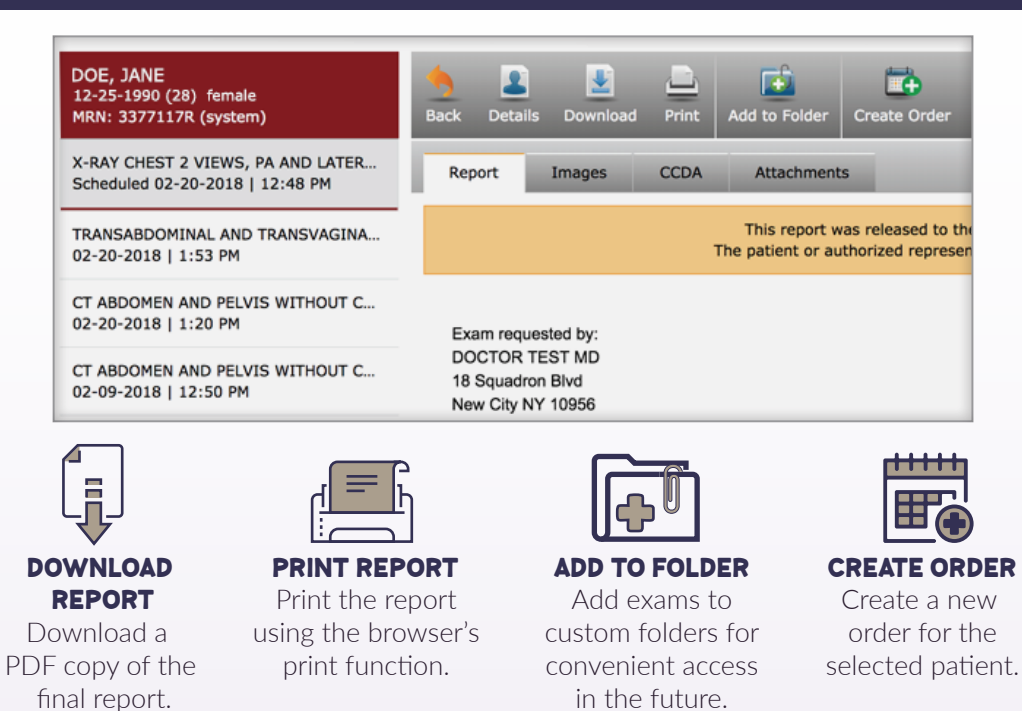

# THE IMAGES TAB SHOWS ALL IMAGES ACQUIRED DURING THE PATIENT'S EXAM, ORGANIZED IN SERIES.

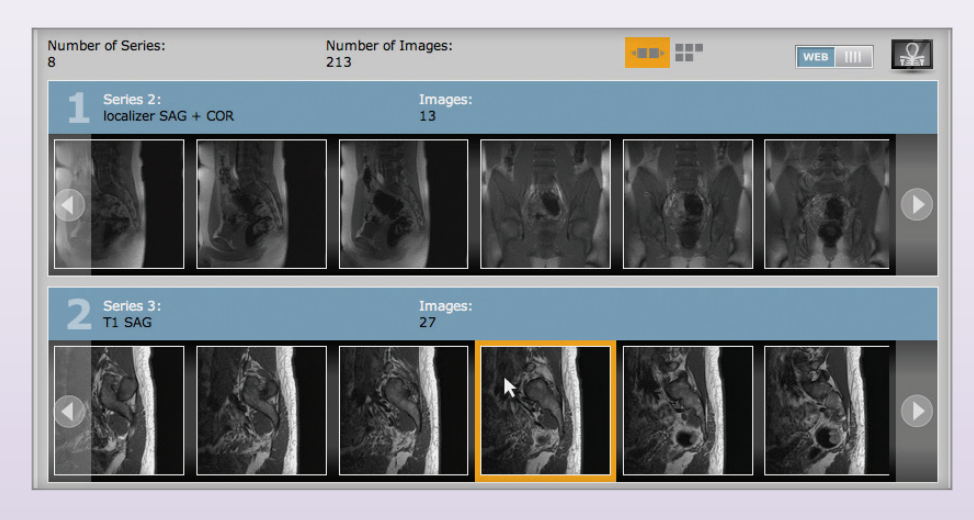

# IMAGE VIEWER OPTIONS WEB VIEWER

**IVIS**, a robust web viewer with a full suite of tools for all of your needs. You can access study details, reports, view and manipulate images easily right from your web browser. IVIS also allows seamless **DICOM DOWNLOADING** and sharing of images.

### QUICK VIEWER

Click in the lower-right corner of the thumbnail, indicated by a green highlight, to view a large static display of the selected image.

## FULL VIEWER

A full-featured DICOM viewer that displays diagnostic-quality images. The full viewer must be downloaded and installed on your computer. The Account Page allows you to define settings that are specific to your portal account:

### **MY PROFILE**

• Update your personal information, including email and phone numbers.

#### SETTINGS

• Refine your view preferences for how patients are displayed on the Home Page and Orders Page.

### SECURITY

- Change your password.
- Change your security answers. These are helpful to retrieve your user ID or password, if you forget in the future.

### ORDERS

- Change the default settings.
- Authorized others to order and schedule on your behalf (ordering providers only). See which providers you can order and schedule for.

### **IMAGE VIEWER**

• Set your preferred viewer as the default for quick and easy access.

> © 2024. RadNet, Inc. All Rights Reserved. July 2024

radnetconnectfl.com